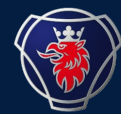

SCANIA PACKAGING TEAM

# IGA USER GUIDE FOR EXISTING USER

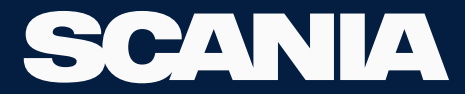

| 1. NILE ACCESS TO USER:               |  |
|---------------------------------------|--|
| 2. CREATING NEW USER IN YOUR COMPANY: |  |
| 3. CHANGE/GENERATE PASSWORD:          |  |

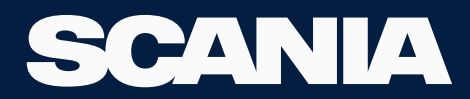

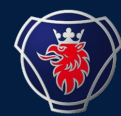

# IF THE USER IN YOUR ORGANISATIONIS ALREADY IN GAT

# FOLLOW THE NEXT STEPS.

### LOGIN TO IGA SCANIA COM

24 September 2023

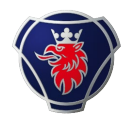

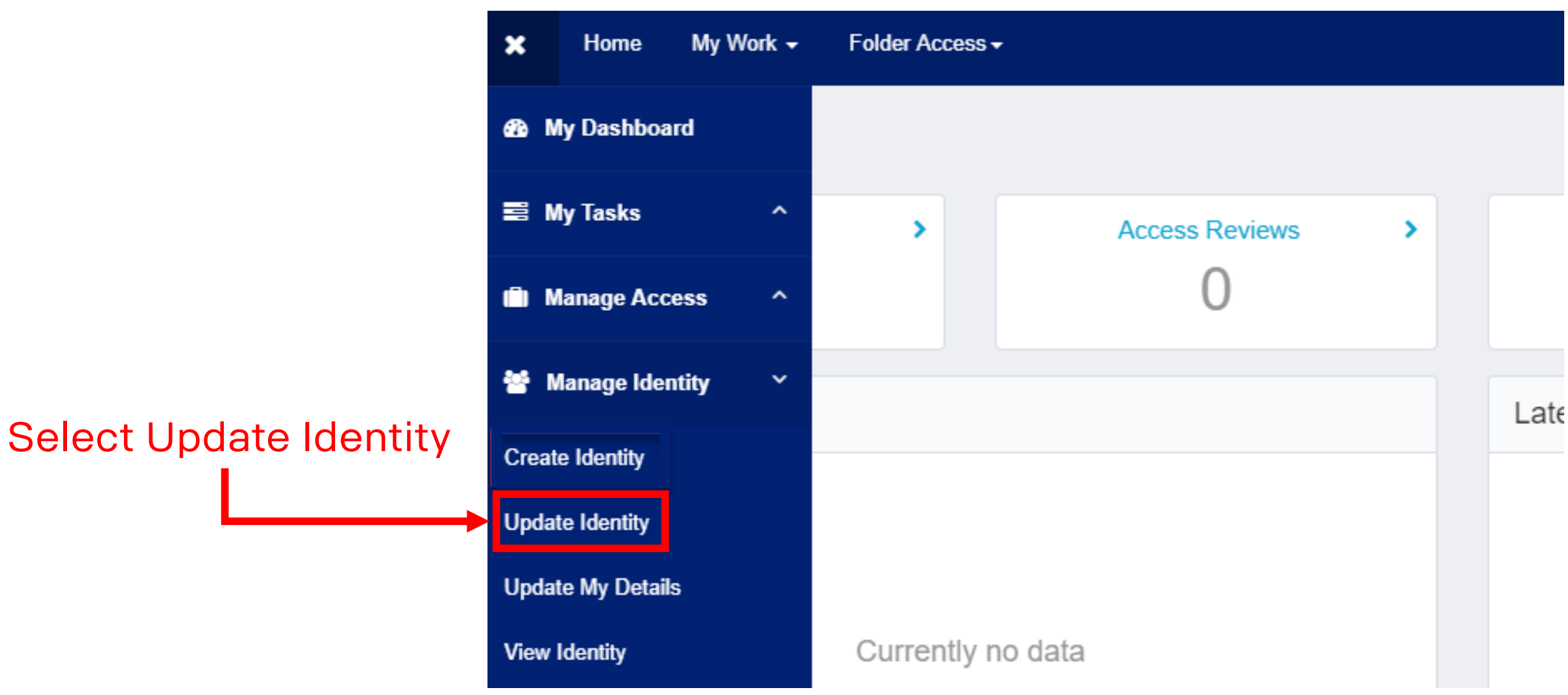

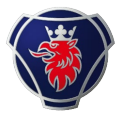

|--|--|

|                              | Showing                             |
|------------------------------|-------------------------------------|
| La Test Anna                 | La Test Anna                        |
| Username: 0104053            | Username: 0104052                   |
| Manager: Åkesson Hans Petter | Manager: Storkull-Berglund Ann-Sofi |
| Manage                       | Manage                              |
| Select Mar                   | age/Update the user                 |

# Select one user at a time and repeat this step with all the users, you want to grant NILE access for

24 September 2023 Scania Packaging Team/ Nile Application

| Personal details                                                                         |                                  |                    |                                                                                                    |                                 |
|------------------------------------------------------------------------------------------|----------------------------------|--------------------|----------------------------------------------------------------------------------------------------|---------------------------------|
| Scania IT user category *                                                                | Salutation                       | First name *       | Last name *                                                                                                    |                                 |
| Supplier                                                                                 | ⊖ Mr                             |                    |                                                                                                    |                                 |
|                                                                                          | ⊖ Ms/Mrs                         | Least 2 characters | Least 2 characters                                                                                                    |                                 |
| Preferred language                                                                       | Administrator                    | Email *            | Mobile phone *                                                                                                    |                                 |
| English - Great Britain 🗸 🗸                                                              | Storkull Berglund Ann-Sofi       |                    |                                                                                                    |                                 |
|                                                                                          |                                  |                    | Characters allowed: 0-9 and + sign<br>is mandatory as initial character. No<br>spaces. This number is used during<br>login (one-time password sent via<br>SMS). | Check all the details           |
| Title                                                                                    | City                             | Country *          |                                                                                                    |                                 |
|                                                                                          |                                  |                    | ~                                                                                                    | → update the Email,             |
| Start Date *                                                                             | End Date                         |                    |                                                                                                    | Dhono Numbor if                 |
| 09/16/2020                                                                               | mm/dd/yyyy 🛍                     |                    |                                                                                                    |                                 |
|                                                                                          |                                  |                    |                                                                                                    | needed.                         |
| Organisation details                                                                     |                                  |                    |                                                                                                    |                                 |
| Home supplier number *                                                                   | Company                          | DUNS               | Represents supplier number                                                                                                    |                                 |
| ~                                                                                        |                                  |                    | · · · ·                                                                                                    |                                 |
| Supplier numbe where the user is                                                         |                                  |                    | Enter all supplier numbers this user                                                                                                    |                                 |
| located. Automatically added to<br>"Represents supplier number".                         |                                  |                    | should represent in different Scania<br>applications.                                                                                                    |                                 |
| Managed suppler number                                                                   |                                  |                    |                                                                                                    |                                 |
| ×                                                                                        |                                  |                    |                                                                                                    |                                 |
| Only set values tere if the identity                                                     |                                  |                    |                                                                                                    | Enter your supplier number in 🥥 |
| should have adr <mark>hinistrative rights to any of the supplier numbers. If not.</mark> |                                  |                    |                                                                                                    | $+$ those 2 hoves $\checkmark$  |
| leave blank.                                                                             |                                  |                    |                                                                                                    | litese z boxes.                 |
|                                                                                          |                                  |                    |                                                                                                    |                                 |
| Back                                                                                     |                                  |                    | Cancel Submit                                                                                                    | Click Submit once everything 🤿  |
|                                                                                          |                                  |                    |                                                                                                    | la dana <b>5</b>                |
| 24 September 2023 Scania                                                                 | Packaging Team/ Nile Applicatior | 1                  |                                                                                                    |                                 |

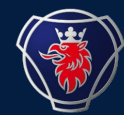

# REPEAT THE ABOVE TWO STEPS WITH ALL THE USERS, YOU WISH TO GRANT NILE ACCESS FOR.

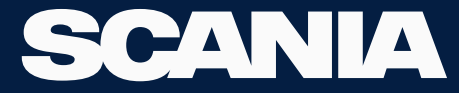

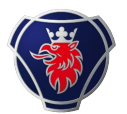

#### Select Manage User Access

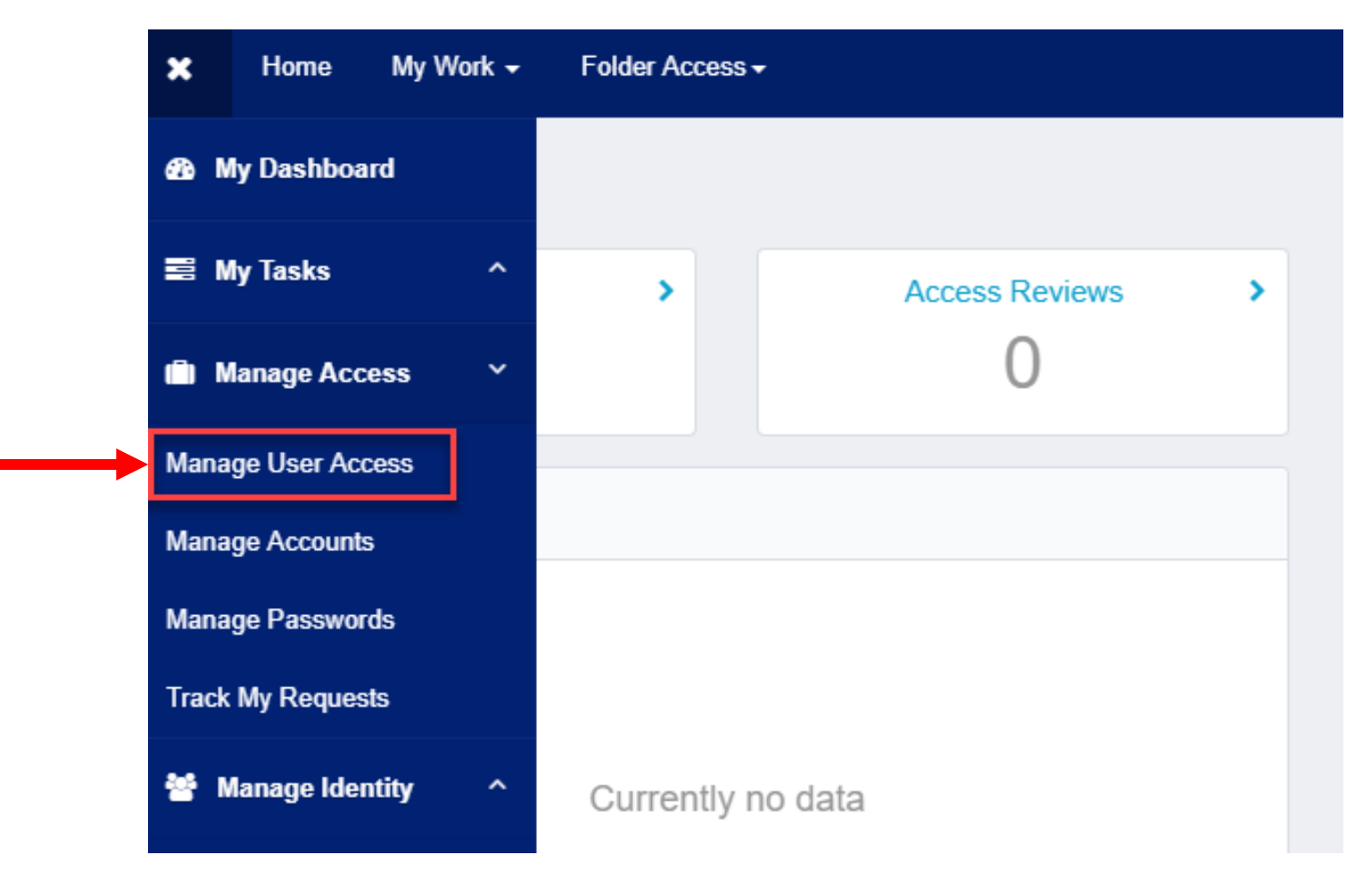

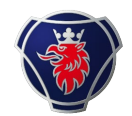

Select one user at a time and repeat this step for all the users you wish to grant NILE access for

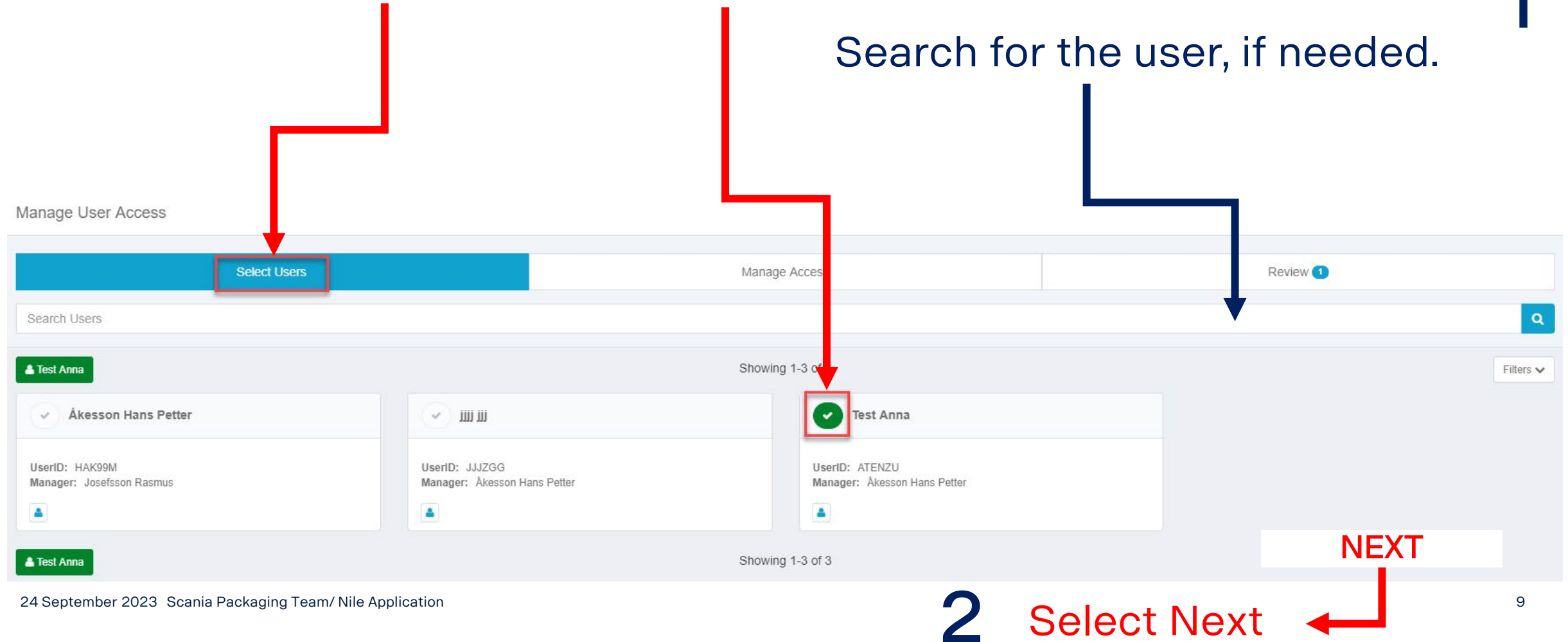

| Local Ac                                                                   | Iministrator      | should log    | in to IGA |             |
|----------------------------------------------------------------------------|-------------------|---------------|-----------|-------------|
|                                                                            | Search & Select:  | 1             |           |             |
|                                                                            | - GSP_Role_Exter  | nalAP         |           |             |
|                                                                            | - NILE_Basic_Exte | rnal          |           |             |
|                                                                            | or                |               |           |             |
| Manage User Access                                                         | - NILE_External_S | upplier       |           |             |
| Select Users                                                               | Manage Ac         | bess          | Review 🕦  |             |
| E Search Access                                                            | Add Access 1      | Remove Access | ٩         |             |
| ▲ Test Anna                                                                | Showing 1-        | of 1          | Filters 🗸 |             |
| Gsp_Role_ExternalAP                                                        |                   |               | Details   |             |
| NILE_Basic_Externa                                                         | I                 |               | Details   |             |
| etc                                                                        |                   |               |           |             |
| Type: Role Owner: Administrator The                                        |                   |               |           | 2           |
| Test Anna     Gopyright 2017 SallPoint Technologies - All rights reserved. | Showing 1-1       | of 1          | NEXT      | Select Next |

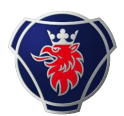

#### Check whether everything is correct or not.

| Manage User Access  |                  |               |
|---------------------|------------------|---------------|
| Select Users        | Manage Access    | Review 1      |
| Add Access          |                  | Remove Access |
| E Search Access     |                  | ٩             |
| 🛦 Test Anna         | Showing 1-1 of 1 | Filters 🗸     |
| Gsp_Role_ExternalAP |                  | Details       |

| NILE_Basic_External                                            |                  | Details       |
|----------------------------------------------------------------|------------------|---------------|
| etc                                                            |                  |               |
| Type: Role Owner: Administrator The                            |                  |               |
| La Test Anna                                                   | Showing 1-1 of 1 |               |
| © Copyright 2017 SailPoint Technologies - All rights reserved. |                  | 2             |
|                                                                | Cancel           | Select Submit |
| 24 September 2023 Scania Packaging Team/ Nile Ap               | plication        |               |

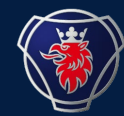

# **REPEAT ALL THE ABOVE 4 STEPS WITH ALL THE USERS, YOU WANT TO GRANT NILE ACCESS FOR**

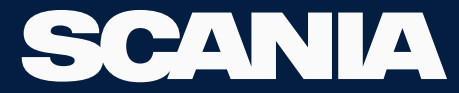

# NOW, THE USERS WILL GET ACCESS TO NILE.

#### **USE THE FORMAT TO LOGIN:**

# <USERID>@SCANIAWEB.COM EXAMPLE: \$12345@SCANIAWEB.COM

### SAME PASSWORD AS EMBASY LOGIN

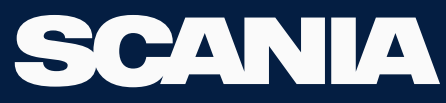

24 September 2023

#### Login to Scania Supplier Portal to Get to NILE

SVA7TI Logout

#### SCANIA | Scania Supplier Portal

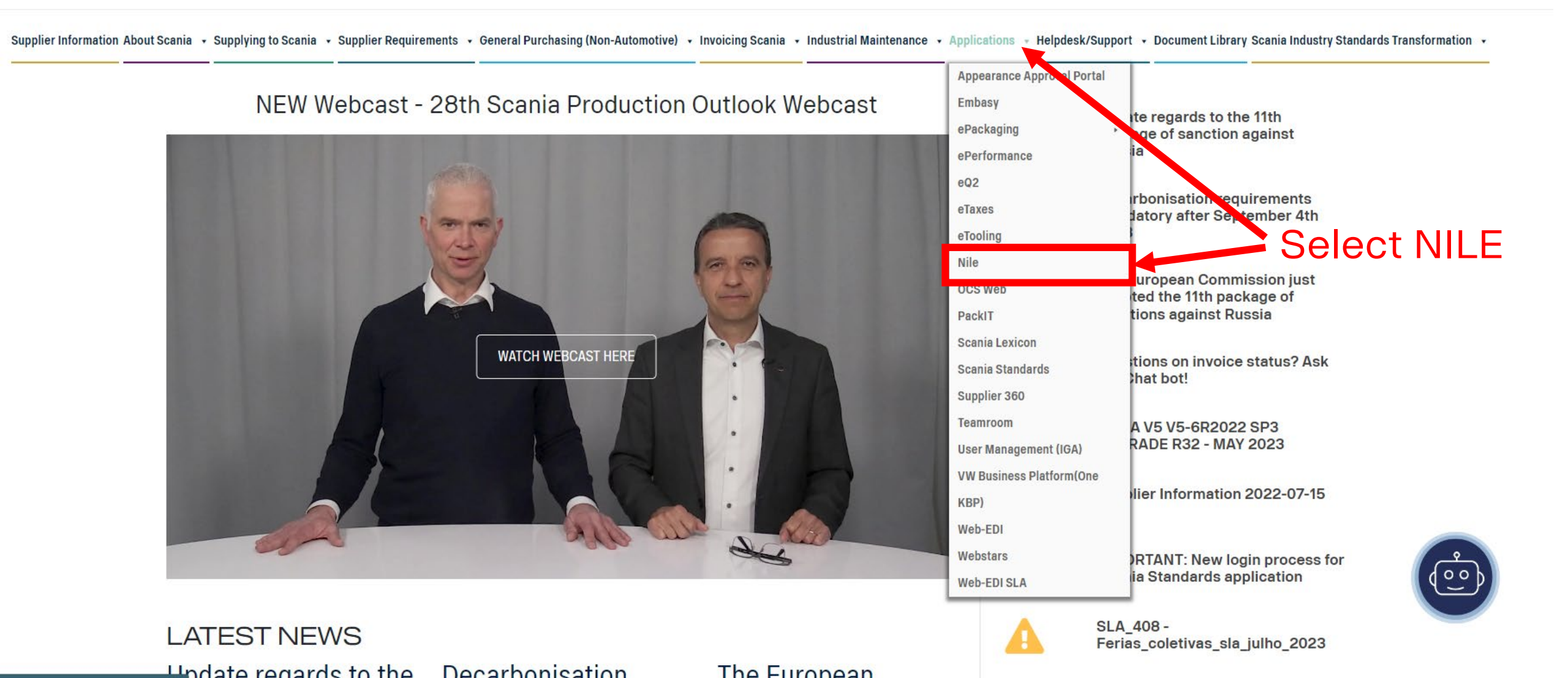

#### Login to Scania Supplier Portal to Get to NILE

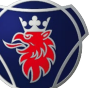

#### SCANIA | Scania Supplier Portal

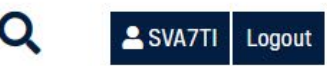

#### Supplier Information About Scania + Supplying to Scania + Supplying to Scania + Supplying to Scania + Industrial Maintenance + Applications + Helpdesk/Support + Document Library Scania Industry Standards Transformation +

Scania Supplier Portal > Applications > Nile

NILE

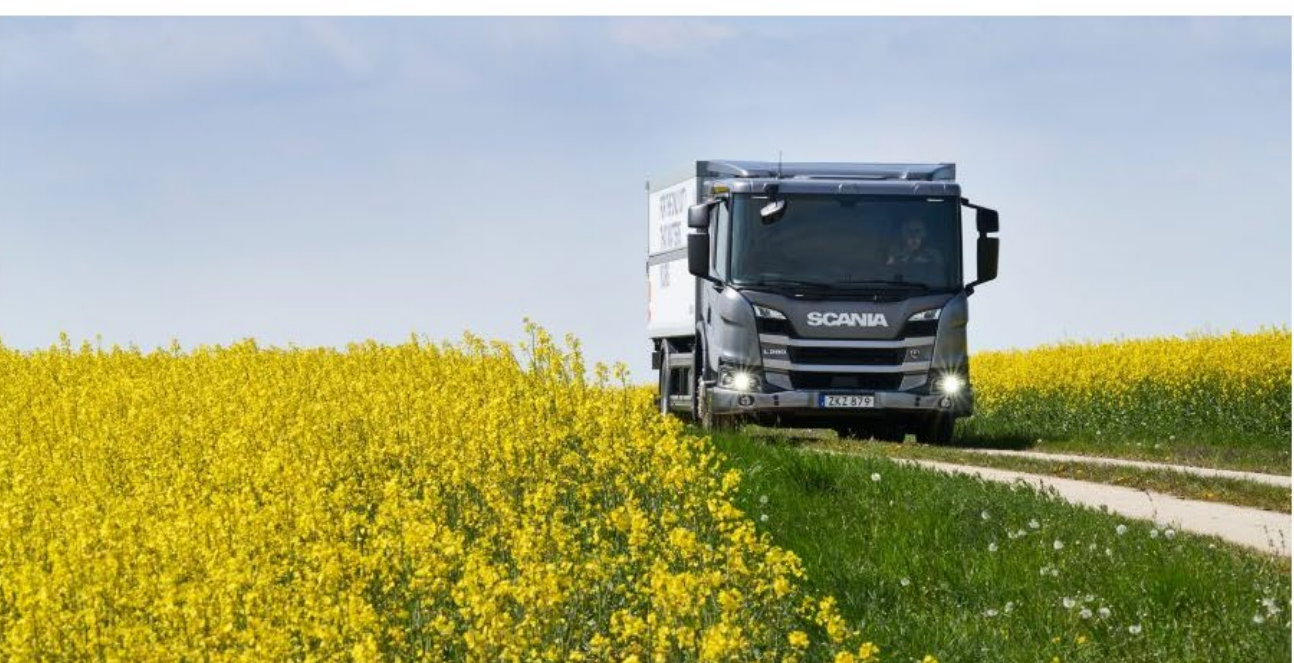

NILE is the new packaging ordering system that will replace Embasy over the next few months.

# System only available fr. Packaging Handling Centres, Breakdowns, Supplier Pilot Group Start Application Nile Packaging User Guide External Suppliers 17 Apr, 2023

| Nile_Supplier_User Manual_Text  | 19 Sep, 2023 |
|---------------------------------|--------------|
| Nile_Supplier_User Manual_Image | 21 Sep, 2023 |

Press to start the application

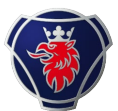

### You can use the link to get into NILE Directly

- <a href="https://nilepackaging.logit.prod.aws.scania.com/nileproweb/#/home">https://nilepackaging.logit.prod.aws.scania.com/nileproweb/#/home</a>.
- User ID: <userid>@scaniaweb.com
- Password: Same as Embasy

| 😻 scan              |               |       |
|---------------------|---------------|-------|
| ogga in             |               |       |
| S12345@scaniawe     | b.com         |       |
| Kan du inte komma å | t ditt konto? |       |
|                     | Bakåt         | Nāsta |

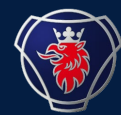

# **CREATING NEW USER**

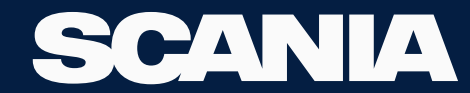

24 September 2023

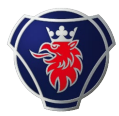

#### **Creating New user by Your Local Admin**

| ×               | Home         | My Work 🗸 | Folder Access <del>-</del> |                |   |      |
|-----------------|--------------|-----------|----------------------------|----------------|---|------|
| 626 N           | ly Dashboa   | rd        |                            |                |   |      |
|                 | ly Tasks     | ^         | >                          | Access Reviews | > |      |
| ( <b>ii</b> ) N | lanage Acc   | ess ^     |                            | 0              |   |      |
| 촣ぃ              | lanage Ider  | ntity ~   |                            |                |   | Late |
| Creat           | e Identity   |           |                            |                |   |      |
| Upda            | te Identity  |           |                            |                |   |      |
| Upda            | te My Detail | s         |                            |                |   |      |
| View            | Identity     |           | Currently no               | data           |   |      |

Go to "Manage Identity" and "Create Identity".

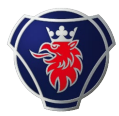

#### **Creating New user by Your Local Admin**

| User Category<br>Select IT-User category * |      |
|--------------------------------------------|------|
| Cancel                                     | Next |

Chose "Supplier".

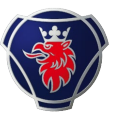

#### **Creating New user by Your Local Admin**

| Personal details                                                                                                    |                                  |                    |                                                                                                    |
|----------------------------------------------------------------------------------------------------|----------------------------------|--------------------|----------------------------------------------------------------------------------------------------|
| cania IT user category *                                                                                                    | Salutation                       | First name *       | Last name *                                                                                                    |
| Supplier                                                                                                    | ⊖ Mr                             |                    |                                                                                                    |
|                                                                                                    | O Ms/Mrs                         | Least 2 characters | Least 2 characters                                                                                                    |
| referred language                                                                                                    | Administrator                    | Email *            | Mobile phone *                                                                                                    |
| English - Great Britain 🗸 🗸                                                                                                    | Storkull Berglund Ann-Sofi 🗸 🗸 🗸 |                    |                                                                                                    |
|                                                                                                    |                                  |                    | Characters allowed: 0-9 and + sign<br>is mandatory as initial character. No<br>spaces. This number is used during<br>login (one-time password sent via<br>SMS). |
| itle                                                                                                    | City                             | Country *          |                                                                                                    |
|                                                                                                    |                                  |                    | ~                                                                                                    |
| tart Date *                                                                                                    | End Date                         |                    |                                                                                                    |
| 09/16/2020                                                                                                    | mm/dd/yyyy 🛗                     |                    |                                                                                                    |
|                                                                                                    |                                  | •                  |                                                                                                    |
| Organisation details                                                                                                    |                                  | DUNIA.             |                                                                                                    |
| iome supplier number "                                                                                                    | Company                          | DUNS               | Represents supplier number                                                                                                    |
| ×                                                                                                    |                                  |                    | ×                                                                                                    |
| upplier number where the user is<br>cated. Automatically added to<br>Represents supplier number".                                |                                  |                    | Enter all supplier numbers this user<br>should represent in different Scania<br>applications.                                                                   |
| lanaged supplier number                                                                                                    |                                  |                    |                                                                                                    |
| ~                                                                                                    |                                  |                    |                                                                                                    |
| Inly set values here if the identity<br>hould have administrative rights to<br>ny of the supplier numbers. If not,<br>ave blank. |                                  |                    |                                                                                                    |
| Back                                                                                                    |                                  |                    | Cancel Submit                                                                                                    |

- Fill in user information for the new user.
- Personal email address must be correct since it is used for generating new passwords.
- NOTE that you can only add users at the supplier number that you yourself is registered to in the portal.
- Choose the supplier number that the user should be connected to.
- Click "Submit".
- The user is now created

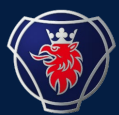

# USER IS NOW CREATED.

# PLEASE FOLLOW THE PROCESS FROM PAGE 3 TO 6 TO GET ACCESS TO NILE.

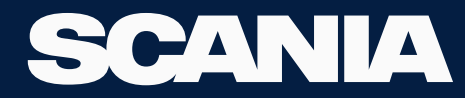

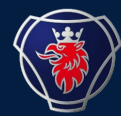

# PASSWORD CHANGE FOR THE USER

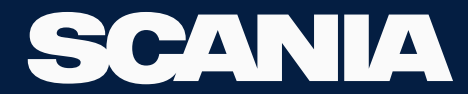

24 September 2023

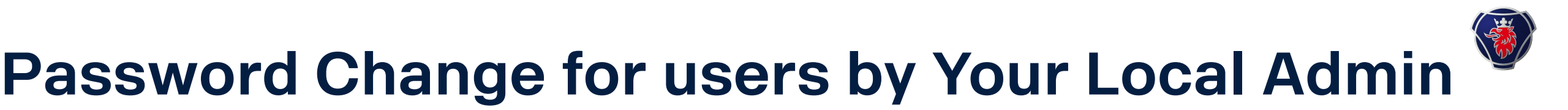

| 🗙 Home My Work 🗸 Intelligence 🗸 | Folder Access -      |                   |  |  |  |
|---------------------------------|----------------------|-------------------|--|--|--|
| 🚳 My Dashboard S                |                      |                   |  |  |  |
| 😂 My Tasks 🛛 ^                  | Passwords 1          |                   |  |  |  |
| Manage Access     Albin         | Application          | Account ID        |  |  |  |
| Manage Oser Access              | C XDS                | Albin Andersson01 |  |  |  |
| Manage Passwords                | New Password         |                   |  |  |  |
| Manage Identity ^ >             | Password Constraints |                   |  |  |  |
|                                 |                      |                   |  |  |  |

Go to "Manage Access" and "Manage Paswords".

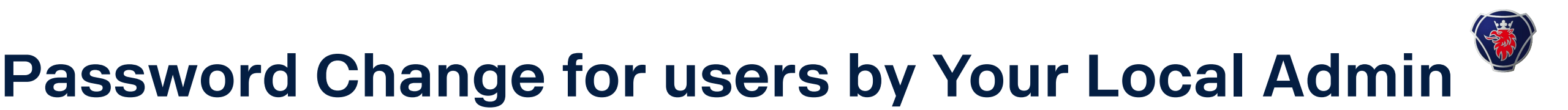

| ≣                            | Home    | My Work 🗸 | Intelligence 🗸                      | Folder Access - |                   |
|------------------------------|---------|-----------|-------------------------------------|-----------------|-------------------|
| Man                          | age Pas | swords    |                                     |                 |                   |
|                              |         |           |                                     |                 | Showing           |
|                              |         |           | 2                                   |                 | ۵.                |
|                              |         | ٦         | Test Anna                           |                 | Test Anna         |
| Us                           | ername: | 0104053   |                                     |                 | Username: 0104052 |
| Manager: Åkesson Hans Petter |         |           | Manager: Storkull-Berglund Ann-Sofi |                 |                   |
|                              |         |           | Manage                              |                 | Manage            |

Choose the User and click "Manage".

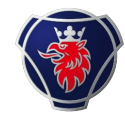

### Password Change for users by Your Local Admin

| 8          | Passwords 1                                                                                                    |             |            |                            |                 |                               | Sync Generate |
|------------|----------------------------------------------------------------------------------------------------|-------------|------------|----------------------------|-----------------|-------------------------------|---------------|
| Test Anna  |                                                                                                    | Application | Account ID | Status                     | Last Refresh    | Action Status                 | Actions       |
| Attributes |                                                                                                    | XDS         | Anna Test  | <ul> <li>Active</li> </ul> | 10/3/19 1:14 PM | <ul> <li>Completed</li> </ul> | Change        |
| Access     |                                                                                                    |             |            |                            |                 |                               |               |
| Accounts   | New Passw                                                                                                    | vord        |            | Confirm Password           |                 | Submit Generate Cancel        |               |
| Passwords  | <ul> <li>Password Constraints</li> <li>Must contain at least 12 characters</li> <li>Must contain minimum 1 uppercase</li> <li>Must contain minimum 1 lowercase</li> <li>Must contain minimum 1 lowercase</li> <li>Must contain minimum 1 numeric character</li> <li>Not allowed to re-use any of the 24 previous passwords</li> <li>May not contain display name, user name, first name or last name of the user</li> <li>May not contain "simple" words like: Scania, 12345, abcd</li> </ul> |             |            |                            |                 |                               |               |

- Click "Generate", to get a password automatically.
- Copy the password and share it with the user by sending it in an email.
- Click "OK".

# Password Change for users by Your Local Admin

|             | Generated Passwords                         |        | ×        |
|-------------|---------------------------------------------|--------|----------|
|             | Generated 1 Passwords                       |        |          |
|             | Application: XDS<br>Account ID: Anna Test01 |        |          |
|             | New Password: c*S9hX~9WHI2                  |        |          |
|             |                                             |        |          |
| Application |                                             |        | ОК       |
| XDS         | Anna Test01                                 | Active |          |
|             |                                             |        |          |
|             |                                             |        | I-1 of 1 |

- You have now successfully created a new password for the user.
- Please share it with the user